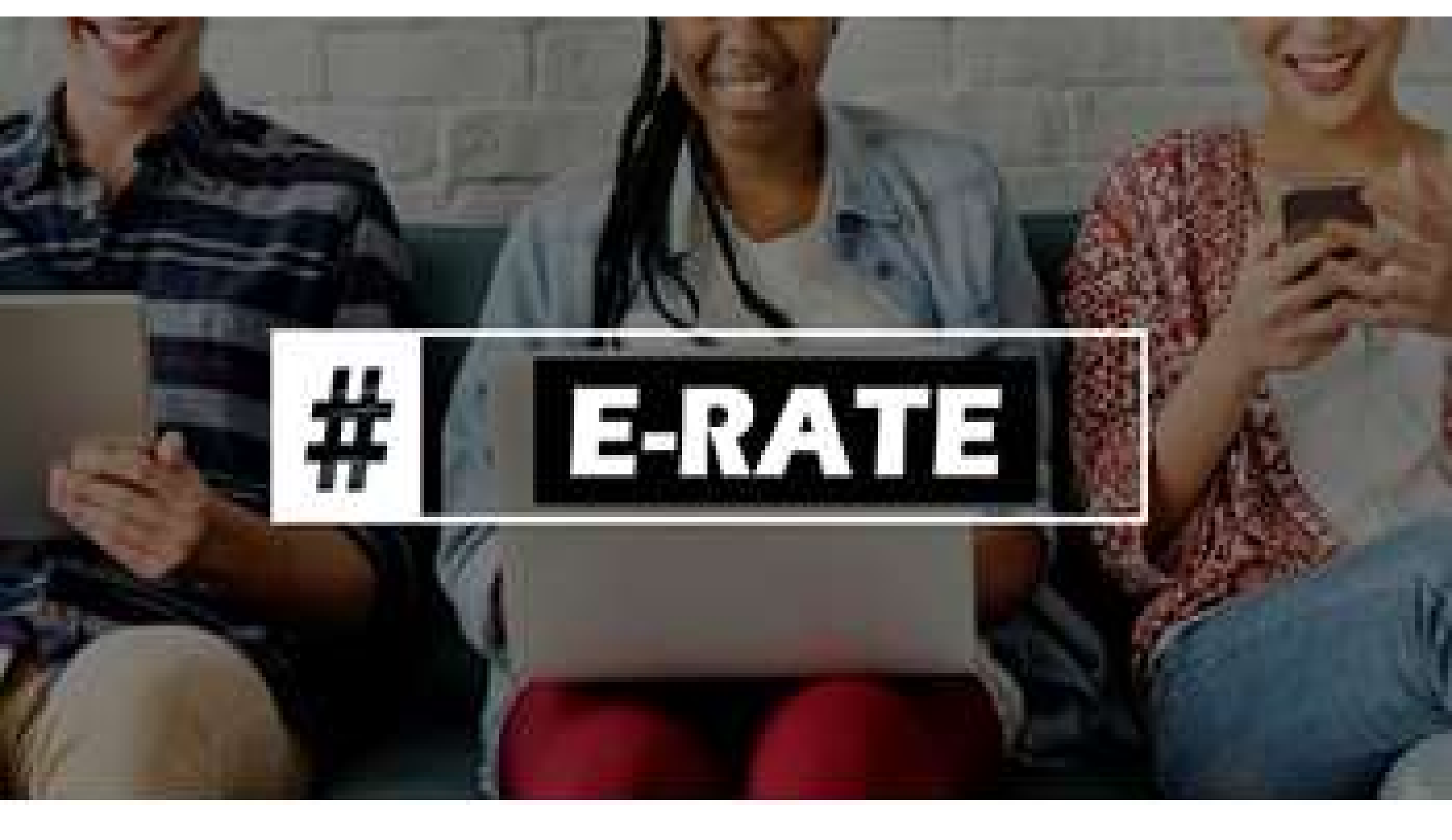

# How To File the E-Rate Form 486

Lorrie Germann, State E-Rate Coordinator

# Form 486 Overview

#### • Form 486 has two purposes:

- It informs the SLD that they are authorized to pay invoices (either BEAR or SPIFs), and
- It informs the SLD that your library is CIPA compliant
- Can only be filed after the FCDL has been issued (after funding has been committed)
- BEAR and vendor (SPI) invoices cannot be paid until the Form 486 has been submitted
  - FY 2024 BEARs and SPIs can't be submitted until July 1, 2024
- Vendors will *usually* not discount bills until the Form 486 has been submitted/approved

# Form 486 in EPC

- All Form 486s must be filed in the EPC portal
- Form 486 Approval Letters are e-mailed to applicant
  - Letters also are available under Notifications on the EPC Landing Page
  - No paper 486 Approval Letters will be mailed

#### • Form 486 is streamlined:

- Form pre-populates FRNs and service start dates based on the approved 471(s)
  - Applicants will select relevant FRNs and will not enter any new data
- Certifications will change based on applicant type (school, library or consortium)
- Form is short, and the easiest of all the E-Rate applications
- Vendors will receive 486 Notifications in their vendor portals

# **Deadline for Filing Form 486**

- 120 days after FCDL date or Service Start Date listed on Form 486, whichever is later
  - For Category 1 FRNs, the earliest deadline is usually October 29<sup>th</sup>, which includes funding letters issued on/before July 1<sup>st.</sup>
- Penalty for late Form 486 filing:
  - USAC adjusts the Service Start Date to 120 days from the Form 486 filing date
    - Essentially this means USAC will deduct 1 months' worth of funding for each 30 days that the 486 is submitted late
  - If the deadline is missed, USAC will issue a '486
    Urgent Reminder Notice' in EPC Newsfeed
    - Applicants then have 15 additional calendar days to submit the 486 without penalty

# Finding the Form 486 in EPC

After the FCDL has been received, you may file the Form 486. Go to the USAC webpage at <u>https://www.usac.org/e-rate/</u>, and log into EPC. From your Landing Page, click on FCC Form 486 in upper right corner.

| My Landing Page<br>Universal Service<br>Administrative Co. |                                           |             | Funding Request Report<br>Appeal   Service Substit<br>Website   Contact Us   H | FCC Form 470<br>ution   Hurrican<br>lelp | FCC Form 471  <br>Impact Designa | FCC Form 486<br>ation   Manage | FCC Form 500   SP<br>My Organization | IN Change  <br>USAC |
|------------------------------------------------------------|-------------------------------------------|-------------|--------------------------------------------------------------------------------|------------------------------------------|----------------------------------|--------------------------------|--------------------------------------|---------------------|
| Notifications                                              |                                           |             |                                                                                |                                          |                                  |                                |                                      |                     |
| Notification Type                                          | Type Please select a value - Status @ All |             |                                                                                |                                          |                                  |                                |                                      |                     |
| Funding Year                                               | Select a Funding V                        | /ear        | •                                                                              | O Generated                              |                                  |                                |                                      |                     |
| Notification                                               |                                           | Description | Issued Date                                                                    | Generate                                 | ed By                            | Generate                       | d On                                 |                     |
|                                                            |                                           |             | No items                                                                       | available                                |                                  |                                |                                      |                     |
|                                                            |                                           |             |                                                                                |                                          |                                  |                                |                                      |                     |
|                                                            |                                           |             |                                                                                |                                          |                                  |                                |                                      |                     |

# Nickname/Contact Name

| Create FCC Form 486                                      |                                    |               |                                                                     |                                                |
|----------------------------------------------------------|------------------------------------|---------------|---------------------------------------------------------------------|------------------------------------------------|
| General Information                                      | Select FRNs                        | Detailed Info | Certification                                                       | Preview                                        |
| Submitting Organization De                               | tails                              |               |                                                                     |                                                |
| Local County Public Library                              |                                    |               | BEN: 130079<br>FCC Registration Number: 0020669420                  | )                                              |
| Any Town, OH 45000<br>555-222-0000<br>jane doe@mylib.org |                                    |               | Select the                                                          | Funding Year                                   |
| FCC Form 486 Details<br>Nickname * Nickname: This        | is something yo                    | ou make up.   | Funding Year *                                                      | ļ                                              |
| FY2024                                                   |                                    |               | 2024                                                                | •                                              |
| Contact Information<br>Main Contact Person *             |                                    |               | Contact Person: Se<br>of the EPC users by<br>first few letters of t | elect from one<br>y typing the<br>the person's |
| Please select a main contact person by typing the c      | ontact person's name or email addr | ress.         | first name. Click o                                                 | n "Continue"                                   |
| CANCEL                                                   |                                    |               |                                                                     | CONTINUE                                       |

# Selecting FRNs: Don't User Filter

**Note on Filter: You do NOT need to use the Filter;** the FRNs that have been funded for FY2024 will display at the bottom of the screen. The Filter is only available if you have a long list of FRNs and need to search for a single one.

Also, you can include **BOTH** Category 1 and Category 2 FRN's on the same 486.

| App | ication Number                                                |                   |                                                  | Category of Service                                                            |                                                 |                 |
|-----|---------------------------------------------------------------|-------------------|--------------------------------------------------|--------------------------------------------------------------------------------|-------------------------------------------------|-----------------|
| En  | er entire FCC Form 4                                          | 471 Applicatio    | on Number                                        | Select Filter by Applica                                                       | ation Category of Service                       |                 |
| FRN |                                                               |                   |                                                  | FRN Status                                                                     |                                                 |                 |
| En  | er entire Funding Rei                                         | quest Numb        | per                                              | Funded                                                                         |                                                 |                 |
| AD  | D ALL (3) FRNS                                                |                   |                                                  |                                                                                |                                                 | CLEAR SEARCH F  |
| AD  | D ALL (3) FRNS                                                | Ť Ap              | pplication Number                                | FRN Nickname                                                                   | Category of Service                             | CLEAR SEARCH F  |
|     | D ALL (3) FRNS<br>FRN<br>2499026772                           | <b>1</b> Ар<br>24 | oplication Number<br>41020356                    | FRN Nickname<br>Bandwidth-ISP - 80% Schools                                    | Category of Service<br>Category 1               | CLEAR SEARCH F  |
|     | D ALL (3) FRNS        FRN        2499026772        2499026775 | 1 Ap              | <b>oplication Number</b><br>41020356<br>41020356 | FRN Nickname      Bandwidth-ISP - 80% Schools      Bandwidth-ISP - 70% Schools | Category of Service<br>Category 1<br>Category 1 | CLEAR SEARCH FI |

# **Adding FRNs**

| 7                              | ADD  | ALL (3) FRNS |                    |                             | [                   | CLEAR SEARCH FILTERS SEARCH |
|--------------------------------|------|--------------|--------------------|-----------------------------|---------------------|-----------------------------|
| Click "Add ALL                 |      | FRN          | Application Number | FRN Nickname                | Category of Service | FRN Status                  |
| FRNs" and the                  |      | 2499026772   | 241020356          | Bandwidth-ISP - 80% Schools | Category 1          | Funded                      |
| FRNs will be                   |      | 2499026775   | 241020356          | Bandwidth-ISP - 70% Schools | Category 1          | Funded                      |
| moved to the                   |      | 2499026776   | 241020356          | Bandwidth-ISP - 60% Schools | Category 1          | Funded                      |
| "Selected FRNs"<br>list at the | Sele | ected FRNs   |                    |                             |                     | ADD (0) FRNS                |
| bottom of the                  |      | FRN          | Application Number | FRN Nickname                | Category of Service | FRN Status                  |
| page.                          |      | 2499026772   | 241020356          | Bandwidth-ISP - 80% Schools | Category 1          | Funded                      |
|                                |      | 2499026775   | 241020356          | Bandwidth-ISP - 70% Schools | Category 1          | Funded                      |
|                                |      | 2499026776   | 241020356          | Bandwidth-ISP - 60% Schools | Category 1          | Funded                      |
|                                |      |              |                    |                             |                     | REMOVE (0) FRNS             |
|                                | CAN  | ICEL BACK    |                    |                             |                     | CONTINUE                    |

#### Click Continue

### **Confirm that Data is Accurate**

#### **Service Information**

Please confirm that the information below is complete and accurate for the service(s) that you are confirming. Although it is uncommon, you may need to edit a service start date. To do so, select the FRN(s) you wish to update from the grid below. You may select multiple FRNs.

Please note that the Service Start Date in the below grid is from the FCC Form 471.

| FRN        | Application Number | FRN Nickname                | SPIN      | Service Provider                      | Service Start Date | Actual Service Start Date |
|------------|--------------------|-----------------------------|-----------|---------------------------------------|--------------------|---------------------------|
| 2499026772 | 241020356          | Bandwidth-ISP - 80% Schools | 143043002 | Educational Technology<br>Association | 7/1/2024           | 7/1/2024                  |
| 2499026775 | 241020356          | Bandwidth-ISP - 70% Schools | 143043002 | Educational Technology<br>Association | 7/1/2024           | 7/1/2024                  |
| 2499026776 | 241020356          | Bandwidth-ISP - 60% Schools | 143043002 | Educational Technology<br>Association | 7/1/2024           | 7/1/2024                  |
| CANCEL     | <.                 |                             |           |                                       |                    | CONTINUE                  |

#### If all data is accurate, simply click **Continue**.

# **Confirm that Data is Accurate**

#### Service Information

Please confirm that the information below is complete and accurate for the service(s) that you are confirming. Although it is uncommon, you may need to edit a service start date. To do so, select the FRN(s) you wish to update from the grid below. You may select multiple FRNs.

|             | FRN                   | Application Number        | FRN Nickname                | SPIN      | Service Provider                      | Service Start Date | Actual Service Start Date |
|-------------|-----------------------|---------------------------|-----------------------------|-----------|---------------------------------------|--------------------|---------------------------|
| <b>V</b>    | 2499026772            | 241020356                 | Bandwidth-ISP - 80% Schools | 143043002 | Educational Technology<br>Association | 7/1/2024           | 7/1/2024                  |
|             | 2499026775            | 241020356                 | Bandwidth-ISP - 70% Schools | 143043002 | Educational Technology<br>Association | 7/1/2024           | 7/1/2024                  |
|             | 2499026776            | 241020356                 | Bandwidth-ISP - 60% Schools | 143043002 | Educational Technology<br>Association | 7/1/2024           | 7/1/2024                  |
| Actua<br>mm | al Service Start Data | e for the Selected FRN(s) |                             |           |                                       |                    |                           |
| (           | CANCEL BACK           | ĸ                         |                             |           |                                       |                    | CONTINUE                  |

Please note that the Service Start Date in the below grid is from the FCC Form 471.

If you need to change the Service Start Date to a date LATER than what you listed on the 471, check the box next to the FRN #, enter the revised date, and click on "Update Selected FRNS Start Date". Note: If this is for C1, USAC will reduce your funding if you push back your service start date.

# Early Filing/CIPA Waiver?

**Early Filing:** If the FCDL is received prior to July 31 and if your services will begin prior to July 31 (or equipment received before July 31), you should check the Early Filing box. Otherwise, don't check.

**CIPA Waiver: Do not check the CIPA waiver box**. If you are not CIPA compliant, but if asking for bandwidth circuits only, you will provide that certification later in the application.

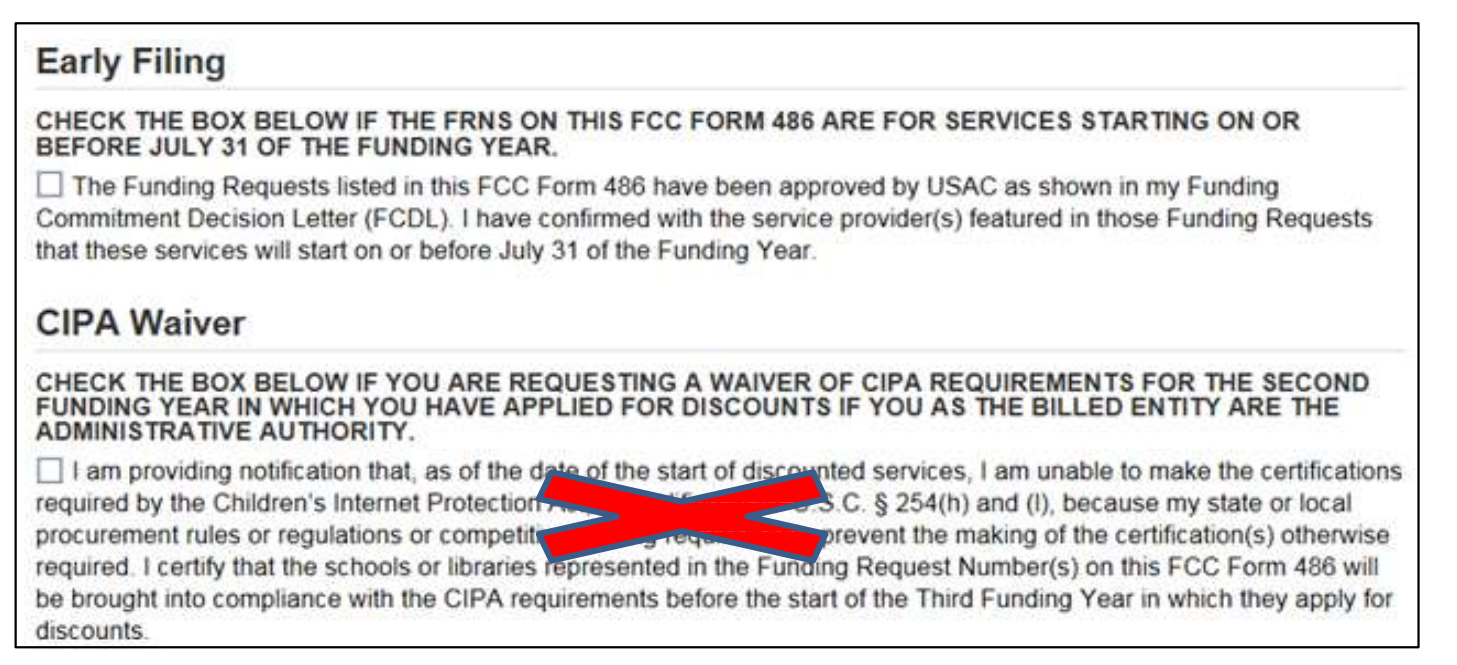

If you have Full Rights and are certifying the application, click Continue. (If you don't have Full Rights, you must "Send for Certification" so a Full Rights EPC User can certify the Form 486.)

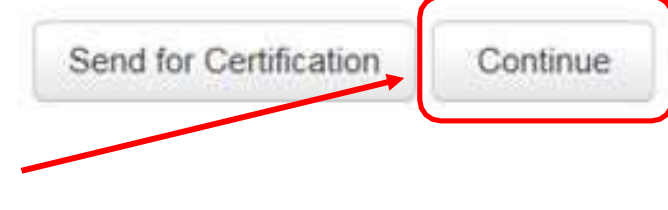

# General Certifications – All Applicants

# Check the top 2 Certification boxes - required for all applicants.

#### Certifications

I certify that the services listed on this FCC Form 486 have been, are planned to be, or are being provided to all or some of the eligible entities identified in the FCC Form 471 application(s) cited above. I certify that there are signed contracts covering all of the services listed on this FCC Form 486 except for those services provided under tariff or on a month-to-month basis. I certify that I am authorized to submit this receipt of service confirmation on behalf of the above-named Billed Entity; that I have examined this request; and that, to the best of my knowledge, information, and belief, all statements of fact contained herein are true.

I understand that the discount level used for shared services is conditional, for future years, upon ensuring that the most disadvantaged schools and libraries that are treated as sharing in the services receive an appropriate share of benefits from those services. I recognize that I may be audited pursuant to this application and will retain for at least ten years (or whatever retention period is required by the rules in effect at the time of this certification) after the latter of the last day of the applicable funding year or the service delivery deadline for the funding request any and all records, including FCC Forms 479 where required, and, if audited, will make such records available to the Administrator.

#### Scroll down to the CIPA Certifications.

### **CIPA Certifications**

#### Be Careful!!!

<u>ONLY</u> check the first circle to signify that you are CIPA compliant. Do NOT check the 2<sup>nd</sup> or 3<sup>rd</sup> buttons!

If you are **NOT** CIPA compliant and are only receiving discounts on telecom services, which includes bandwidth circuits, check the 3<sup>rd</sup> box.

| CIPA Certifications                                                                                                    |                                                                                                    |
|----------------------------------------------------------------------------------------------------|----------------------------------------------------------------------------------------------------|
| I certify that as of the date of the start of discounted services: a. the recipient(s) of service represented<br>this FCC Form 486 has (have) complied with the requirements of the Children's Internet Protection Act,<br>(l).                                                                                                    | in the Funding Request Number(s) on<br>, as codified at 47 U.S.C. § 254(h) and                                                                |
| I certify that as of the date of the start of discounted services: Pursuant to the Children's Internet Prote 254(h) and (l), the recipient(s) of service represented in the Funding Request Number(s) on this Form 44 LIBRARIES IN THE FIRST FUNDING YEAR FOR PURPOSES OF CIPA) is (are) undertaking such actions, inclu procedures, to comply with the requirements of CIPA for the next funding year, but has (have) not com this funding year. | ection Act, as codified at 47 U.S.C. §<br>86: (FOR SCHOOLS and FOR<br>uding any necessary procurement<br>apleted all requirements of CIPA for |
| I certify that as of the date of the start of discounted services: The Children's Internet Protection Act do<br>of service represented in the Funding Request Number(s) on this FCC Form 486 is (are) receiving discount<br>telecommunications services.                                                                                                    | es not apply because the recipient(s)<br>unt services only for                                                                                |
| CANCEL BACK                                                                                                    | PREVIEW                                                                                                    |

#### Click Preview.

### FCC Form 486 Preview

7/1/2024

7/1/2024

7/1/2024

7/1/2024

**PRINT PREVIE** 

CERTIFY

| For  | m Details                 |                    |                                                                                                   |                                     |                           |                    |                           |  |
|------|---------------------------|--------------------|---------------------------------------------------------------------------------------------------|-------------------------------------|---------------------------|--------------------|---------------------------|--|
|      | Nickname                  | FY2024             |                                                                                                   | Funding Year 2024                   |                           |                    |                           |  |
| Bill | Billed Entity Information |                    |                                                                                                   |                                     |                           |                    |                           |  |
| COU  | NTY DISTRICT LIBR         | ARY                |                                                                                                   | Billed Entit                        | y Number: 129000          |                    |                           |  |
| 1175 | JACKSON ST                |                    |                                                                                                   | FCC Regist                          | ration Number: 0011623568 |                    |                           |  |
| NEW  | LEXINGTON, OH 4           | 3764               |                                                                                                   | Applicant 1                         | Type: Library System      |                    |                           |  |
| ~M   | ain Contac                | t                  |                                                                                                   |                                     |                           |                    |                           |  |
|      | Name                      | Lorrie Germann     |                                                                                                   | Email jane.smith@county.library.org |                           |                    |                           |  |
|      | Phone Number              | 740-253-1153       |                                                                                                   |                                     |                           |                    |                           |  |
| Ser  | Service Information       |                    |                                                                                                   |                                     |                           |                    |                           |  |
|      | FRN                       | Application Number | FRN Nickname                                                                                      | SPIN                                | Service Provider          | Service Start Date | Actual Service Start Date |  |
|      | 2499026772                | 241020356          | Bandwidth-ISP - 80% Schools  143043002  Educational Technology<br>Association  7/1/2024  7/1/2024 |                                     |                           |                    |                           |  |

143043002

143043002

The Funding Requests listed in this FCC Form 486 have been approved by USAC as shown in my Funding Commitment Decision Letter (FCDL). I have confirmed with the service provider(s) featured in those

I certify that the services listed on this FCC Form 486 have been, are planned to be, or are being provided to all or some of the eligible entities identified in the FCC Form 471 application(s) cited above. I certify that there are signed contracts covering all of the services listed on this FCC Form 486 except for those services provided under tariff or on a month-to-month basis. I certify that I am authorized to submit this receipt of service confirmation on behalf of the above-named Billed Entity; that I have examined this request; and that, to the best of my knowledge, information, and belief, all statements of fact contained herein are

I understand that the discount level used for shared services is conditional, for future years, upon ensuring that the most disadvantaged schools and libraries that are treated as sharing in the services receive an appropriate share of benefits from those services. I recognize that I may be audited pursuant to this application and will retain for at least ten years (or whatever retention period is required by the rules in effect at the time of this certification) after the latter of the last day of the applicable funding year or the service delivery deadline for the funding request any and all records, including FCC Forms 479 where required,

i certify that as of the date of the start of discounted services: a. the recipient(s) of service represented in the Funding Request Number(s) on this FCC Form 486 has (have) complied with the requirements of the

241020356

241020356

and, if audited, will make such records available to the Administrator.

Children's Internet Protection Act, as codified at 47 U.S.C. § 254(h) and (i).

Funding Requests that these services will start on or before July 31 of the Funding Year.

Bandwidth-ISP - 70% Schools

Bandwidth-ISP - 60% Schools

2499026775

2499026776

true.

CANCEL

BACK

Educational Technology

Educational Technology

Association

Association

Note: If you click on "Print Preview", there will be certifications not previously displayed. These are for other applicant types. Click on "**Certify**".

# Confirmation Page After Certifying

#### **Certifier Information**

#### You have successfully filed FCC Form 486 #96209

#### Click here to view and print the FCC Form 486

**Certification Date** 

7/1/2024 2:00 EDT

**Authorized Person** 

| Name     | Jane Doe                           |  |  |
|----------|------------------------------------|--|--|
| Title    | Director                           |  |  |
| Employer | Local County Library               |  |  |
| Address  | 123 Main St.<br>Any Town, OH 45000 |  |  |
| Phone    | 555-222-0000                       |  |  |
| Email    | jane.doe@mylib.org                 |  |  |

# Form 486 Approval via E-mail

#### The Form 486 Notification Letter will be e-mailed to the 486 contact

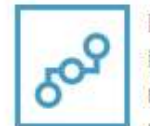

**E-rate Productivity Center** USAC has received and reviewed FCC Forms 486 containing Funding Request Numbers (FRNs) included in the attached files. You may receive additional FCC Form 486 notifications about funding requests that you identified in other FCC Forms 486. Each service provider included on the FCC Form 486 Notification Letter will also be provided with the information in this notification.

Please read the attached FCC Form 486 Notification Letter and corresponding Excel file for important information about any changes made to the form and/or the FRNs.

#### NEXT STEPS

• If not determined already, we recommend applicants and service providers discuss invoicing options, and ensure that both parties are familiar with the invoice deadline date.

• Applicants have the option of receiving a bill from service providers for any non-discounted portion, as stated in program rules. Program rules also require participants to maintain documentation for at least 10 years after the last day of the applicable funding year or the ...More

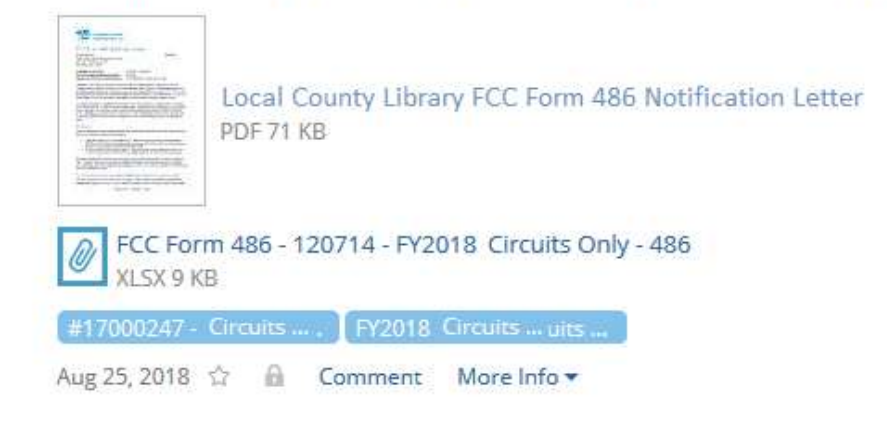

# Form 486 Approval in EPC

# At the top of your EPC Landing Page under "Notifications", select 'Form 486 Notification Letter'

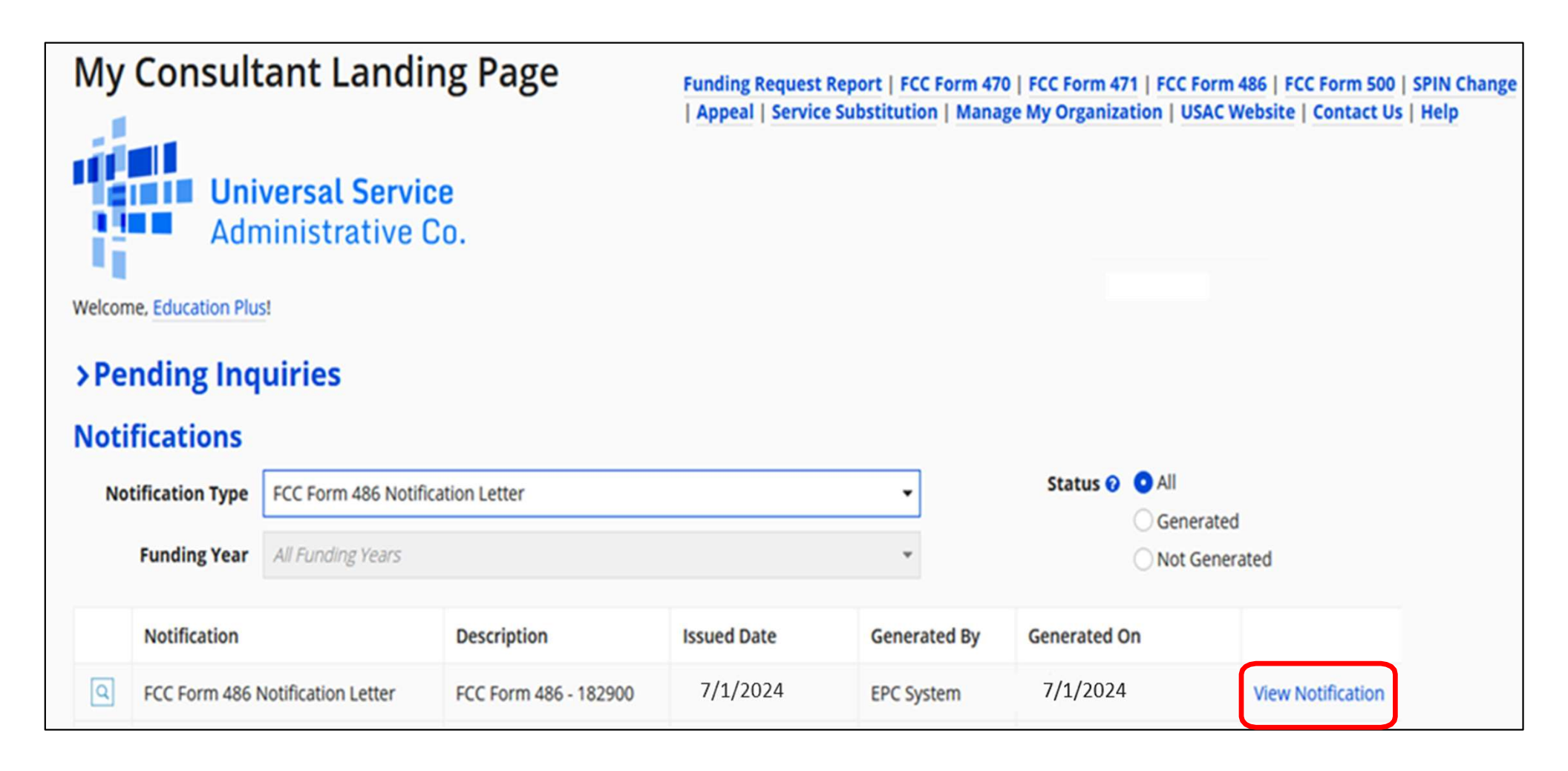

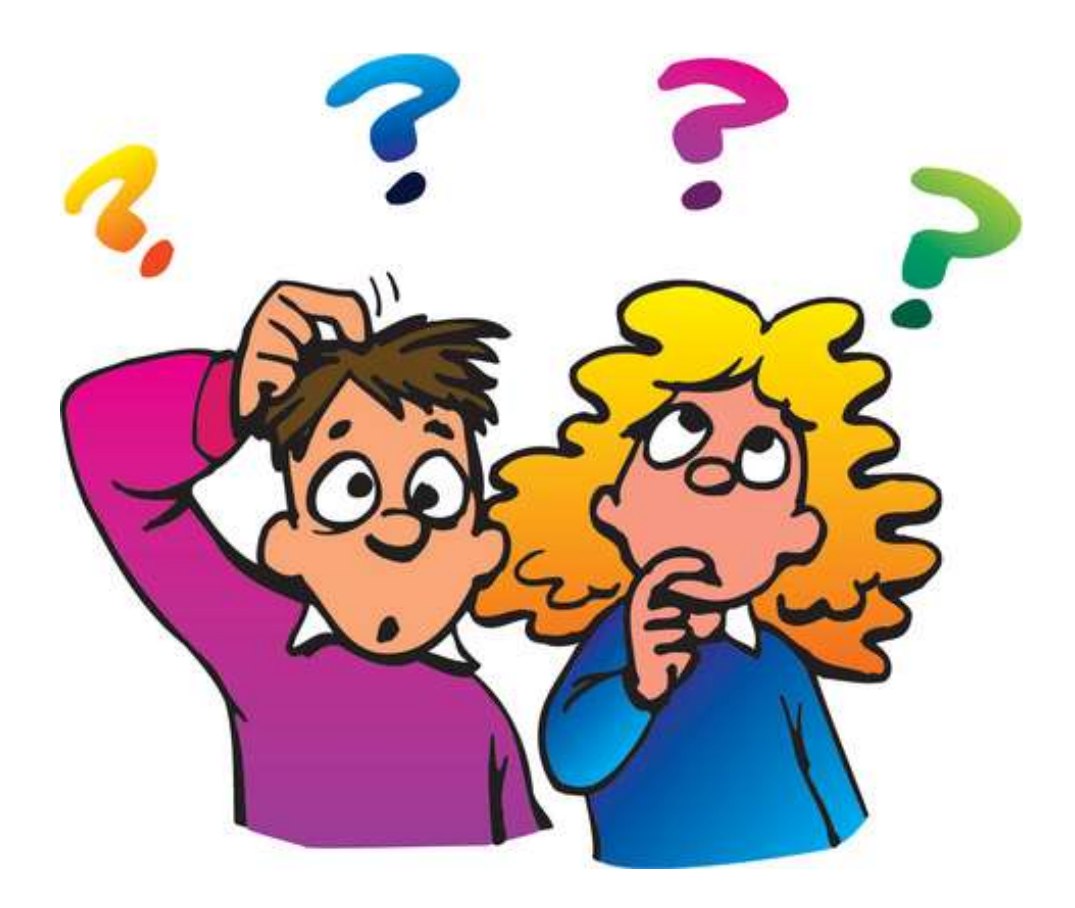

### Do you have questions?

# **Contact Information**

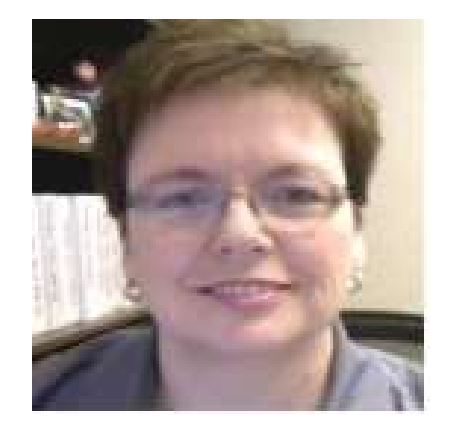

# For E-Rate Support and Information, please contact:

#### Lorrie Germann: 740-253-1153

E-mail: lorrie.germann@education.ohio.gov

To subscribe to the E-Rate list, send an email with no message to join-erate@list.em.ohio.gov.